## Установка клиента «Консультант +»

 Следует подключить сетевой диск. Самый простой способ это на рабочем экране найти значок «Этот компьютер», нажать на нем «правую кнопку мыши» и в появившемся меню выбрать «Подключить сетевой диск...»

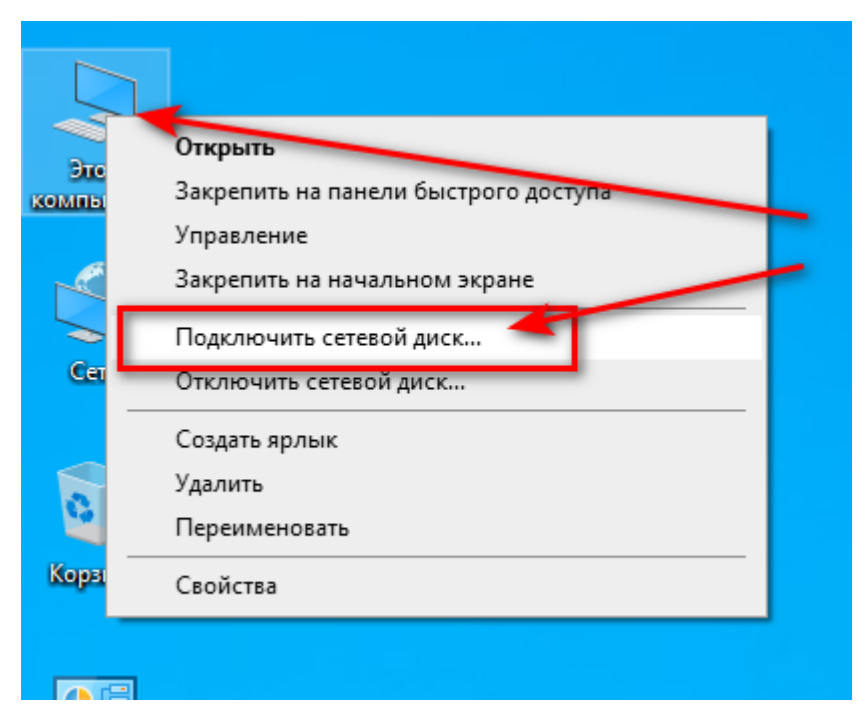

В случае, если на «рабочем столе» у Вас не имеется значка «Этот компьютер», то следует переместиться в нижнюю часть экрана и запустить «Проводник»

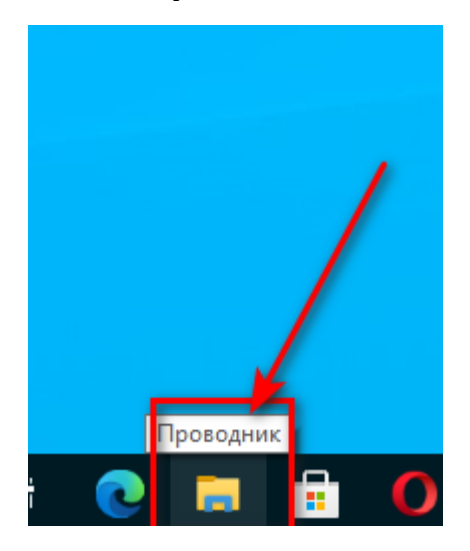

А затем, в открывшемся окне найти «Этот компьютер» и аналогичным способом нажать «правую кнопку мыши» и выбрать «Подключить сетевой диск...»

| ← → ~ ↑ ★ > 6                                                                                                    | ыстрый доступ >                                                                                                    |
|----------------------------------------------------------------------------------------------------|----------------------------------------------------------------------------------------------------|
| <ul> <li>Быстрый доступ</li> <li>Рабочий стол</li> <li>Загрузки</li> <li>Документы</li> <li>Изображения</li> <li>ОпеDrive</li> <li>Этот компьютер</li> <li>Сеть</li> </ul> | <ul> <li>Часто используемые папки (4)</li> <li>Рабочий стол<br/>Этот компьютер</li> <li>Этот компьютер</li> <li>Этот компьютер</li></ul> |
|                                                                                                    | Удалить<br>Переименовать                                                                                                    |
|                                                                                                    | Свойства                                                                                                    |

2) В открывшемся окне «Подключения сетевого диска» пишем в позиции «папка» \<u>admfs.jinr.ru\veda</u> и ставим «галочку» «Восстанавливать подключение при входе с систему» и нажимаем кнопку «Готово»:

|              |                                                                                |                                                                                | × |  |  |  |  |
|--------------|--------------------------------------------------------------------------------|--------------------------------------------------------------------------------|---|--|--|--|--|
| $\leftarrow$ | 😪 Подклн                                                                       | очение сетевого диска                                                          |   |  |  |  |  |
|              | Какую сетевую папку вы хотите подключить?                                      |                                                                                |   |  |  |  |  |
|              | Укажите букву диска для подключения и папку, к которой вы хотите подключиться: |                                                                                |   |  |  |  |  |
|              | Диск:                                                                          | X:                                                                             |   |  |  |  |  |
|              | Папка:                                                                         | \\admfs.jinr.ru\veda V630p                                                     |   |  |  |  |  |
|              | Пример: \\сервер\общий_ресурс                                                  |                                                                                |   |  |  |  |  |
|              |                                                                                | 🖂 Восстанавливать подключение при входе в систему                              |   |  |  |  |  |
|              |                                                                                | 🗌 Использовать другие учетные данные                                           |   |  |  |  |  |
|              |                                                                                | Подключение к веб-сайту, на котором вы можете хранить документы и изображения. |   |  |  |  |  |
|              |                                                                                |                                                                                |   |  |  |  |  |
|              |                                                                                |                                                                                |   |  |  |  |  |
|              |                                                                                |                                                                                |   |  |  |  |  |
|              |                                                                                |                                                                                |   |  |  |  |  |
|              |                                                                                | Готово Отмена                                                                  |   |  |  |  |  |

## 3) В открывшемся окне ищем папку «Consultant» и заходим в неё (два клика):

| 🛖   🛃 📙 🖵                      |                   | Управление                   | veda (\\admfs.jinr.ru) | (X:)            |        |           |
|--------------------------------|-------------------|------------------------------|------------------------|-----------------|--------|-----------|
| Файл Главная Под               | целиться Вид      | Средства работы с дисками    |                        |                 |        |           |
| ← → ~ ∱ 至 > Эт                 | от компьютер » ve | eda (\\admfs.jinr.ru) (X:) > |                        |                 | 5 V    | Лоиск: vi |
|                                | Имя               | ^ 4                          | lата изменения         | Тип             | Размер |           |
| 🖈 Быстрыи доступ               | Consultant        | 2                            | 6.01.2021 4:44         | Папка с файлами |        |           |
| Рабочий стол я                 | tmp               | r c                          | 9.01.2020 11:17        | Папка с файлами |        |           |
| 🕂 Загрузки 🖈                   | Проверочны        | иелисты 0                    | 7.05.2020 11:35        | Папка с файлами |        |           |
| 🔮 Документы 🛛 🖈                | 📙 Программы       | инструктажа 1                | 0.06.2020 14:24        | Папка с файлами |        |           |
| 📰 Изображения  🖈               | соут              | <b>\</b> c                   | 3.06.2020 15:22        | Папка с файлами |        |           |
| <ul> <li>On a Drive</li> </ul> | 🏣 Win10_x64 (C    | ) - Ярлык 🔰 🛛                | 5.12.2016 14:13        | Ярлык           | 1 КБ   |           |
|                                | 💦 Локальный д     | циск (D) - Ярлык (2) 0       | 2.10.2018 14:17        | Ярлык           | 1 КБ   |           |
| 💻 Этот компьютер               | 💦 Локальный д     | циск (D) - Ярлык 🔇 🛛 🛛       | 9.10.2019 11:39        | Ярлык           | 1 КБ   |           |
| A C                            | 💦 Локальный д     | циск (D) - Ярлык 🔪 3         | 0.01.2018 10:12        | Ярлык           | 1 КБ   |           |
| 🕎 Сеть                         | 🗾 Рабочий сто.    | л - Ярлык 🛛 🔰 2              | 1.12.2016 12:31        | Ярлык           | 1 КБ   |           |
|                                | 📄 Реестр СФ И     | .Д. Агеева Март.mxI 💦 🛛 🛛    | 8.04.2019 12:20        | Файл "MXL"      | 156 КБ |           |
|                                | 🬧 Сеть - Ярлык    | 2                            | 9.06.2017 11:42        | Ярлык           | 1 KE   |           |

## 4) В следующем окне ищем «приложение» «cons» и запускаем его (два клика):

| 📙   🕑 📙 🖛   Con  | sultan   | it                              |                            |                  |         |                     | – 🗆 X |
|------------------|----------|---------------------------------|----------------------------|------------------|---------|---------------------|-------|
| Файл Главная     | Под      | елиться Вид                     |                            |                  |         |                     | ~ 🕐   |
| ← → ~ ↑ 📙        | ⇒ Этс    | от компьютер 🔸 veda (\\admfs.ji | nr.ru) (X:) > Consultant > |                  | ~ Ō     | , Поиск: Consultant |       |
| 3 F V            |          | Имя                             | Дата изменения             | Тип              | Размер  |                     | ^     |
| 🖈 Быстрый достуг | 1        | ADM                             | 10.06.2021 5:20            | Папка с файлами  |         |                     |       |
| Рабочий стол     | *        | BASE                            | 10.06.2021 4:30            | Папка с файлами  |         |                     |       |
| 🕂 Загрузки       | *        | CONS                            | 13.05.2009 17:56           | Папка с файлами  |         |                     |       |
| 撞 Документы      | A        | CONS.CFG                        | 01.06.2020 16:40           | Папка с файлами  |         |                     |       |
| 📰 Изображения    | *        | DISTR                           | 09.09.2015 14:26           | Папка с файлами  |         |                     |       |
| On a Drive       |          | doc                             | 04.10.2010 14:53           | Папка с файлами  |         |                     |       |
| OneDrive         |          | PAR                             | 02.12.2003 12:39           | Папка с файлами  |         |                     |       |
| 📃 Этот компьютер | <b>b</b> | RECEIVE                         | 20.06.2021 5:20            | Папка с файлами  |         |                     |       |
| Carry Carry      |          | RGT                             | 11.12.2014 12:46           | Папка с файлами  |         |                     |       |
| Сеть             |          | SEND                            | 11.02.2015 14:39           | Папка с файлами  |         |                     |       |
|                  |          | SYSTEM                          | 06.03.2021 4:45            | Папка с файлами  |         |                     |       |
|                  |          | 🗂 cons - Ярлык (2)              | 25.04.2017 22:23           | Ярлык            | 3 K     | Б                   |       |
|                  |          | 🚮 cons - Ярлык                  | 09.04.2017 17:43           | Ярлык            | 2 K     | Б                   |       |
|                  |          | 📗 cons - Ярлын                  | 30.09.2016 9:48            | Скатая ZIP-папка | 1 K     | Б                   |       |
|                  |          | 2 cons                          | 18 03 2020 1-35            | Скалилирован     | 6 370 K | Б                   |       |
|                  |          | 🗿 cons                          | 23.07.2020 4:43            | Приложение       | 734 K   | Б                   |       |
|                  |          | CONS_ERR                        | 09.01.2020 12.12           | Текстовый докум  | 258 K   | Б                   |       |
|                  |          |                                 | 12.01.2016 21:26           | Текстовый докум  | 2 K     | Б                   |       |
|                  |          |                                 | 12.01.2016 21:26           | Текстовый докум  | 1 K     | Б                   |       |
|                  |          | CONS_LOG                        | 01.06.2020 18:29           | Текстовый докум  | 24 K    | Б                   |       |
|                  |          | 💿 сору                          | 24.06.2016 11:37           | Пакетный файл    | 1 K     | Б                   | ¥     |
| 2 52             |          |                                 |                            |                  |         |                     |       |

5) В окне предупреждения системы безопасности, нажимаем кнопку «Запустить»:

| Имя                | Д                   | ата изменения                                  | Тип                                          | Размер     |
|--------------------|---------------------|------------------------------------------------|----------------------------------------------|------------|
| ADM                | Открыть файл - пред | упреждение системы бе                          | зопасности                                   | ×          |
| BASE               |                     |                                                |                                              | _          |
| CONS               | Не удалось опреде   | лить, кто создал этот ф                        | райл. Вы действител                          | ьно хотите |
| CONS.CFG           | 14                  |                                                |                                              |            |
| DISTR              |                     | A:\Consultant\Cons.ex                          | le la la la la la la la la la la la la la    |            |
| doc                | Тип:                | Приложение                                     |                                              |            |
| PAR                | 14-1                | Vi\ Consultant\ cons m                         |                                              |            |
| RECEIVE            | U15.                | A:\Consultant\Cons.es                          |                                              |            |
| RGT                |                     |                                                | Запустить                                    | Отмена     |
| SEND               |                     |                                                | Sanyenna                                     |            |
| SYSTEM             |                     |                                                |                                              |            |
| 🐔 cons - Ярлык (2) | D 4-×-              |                                                |                                              |            |
| 🐔 cons - Ярлык     | этот фаил           | не находится в вашеи л<br>ых расположений могу | токальной сети. Файл<br>т причинить вред вац | лы из      |
| 💡 cons - Ярлык     | 🥙 компьюте          | ру. Запускайте этот фай                        | іл только в том случа                        | е, если вы |
| ያ cons             | доверяете           | его источнику. В чем за                        | аключается риск?                             |            |
| 🐔 cons             | 2                   | 3.07.2020 4:43                                 | Приложение                                   | 734 КБ     |
| CONS ERR           | 0                   | 9.01.2020 12:12                                | Текстовый докум                              | 258 КБ     |

6) Далее открывается окно «Инсталляции станций» - можно оставить как есть (лучший выбор) или можно определить свое название группы, название программы (это все будет с системном меню Windows) и локальный каталог для Ваших конфигурационных файлов:

| Инсталляция станций                                     |            |
|---------------------------------------------------------|------------|
| Название группы:<br>Consultant Plus                     | ОК         |
| Название программы:<br>ConsultantPlus                   |            |
| Каталог для конфигурационных файлов:<br>C:\ConsUserData | Пролистать |
| 00.04.2017 17.42                                        |            |

7) На «рабочем столе» появится вот такой значок:

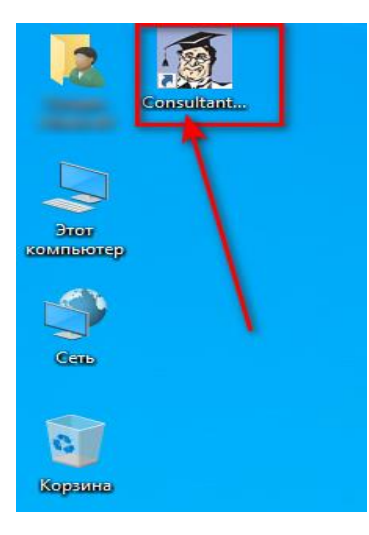

8) Запустив который, Вы запустите клиент «Консультанта плюс» и приступите, сначала к выбору профиля (по Вашим интересам) и дальнейшей работы:

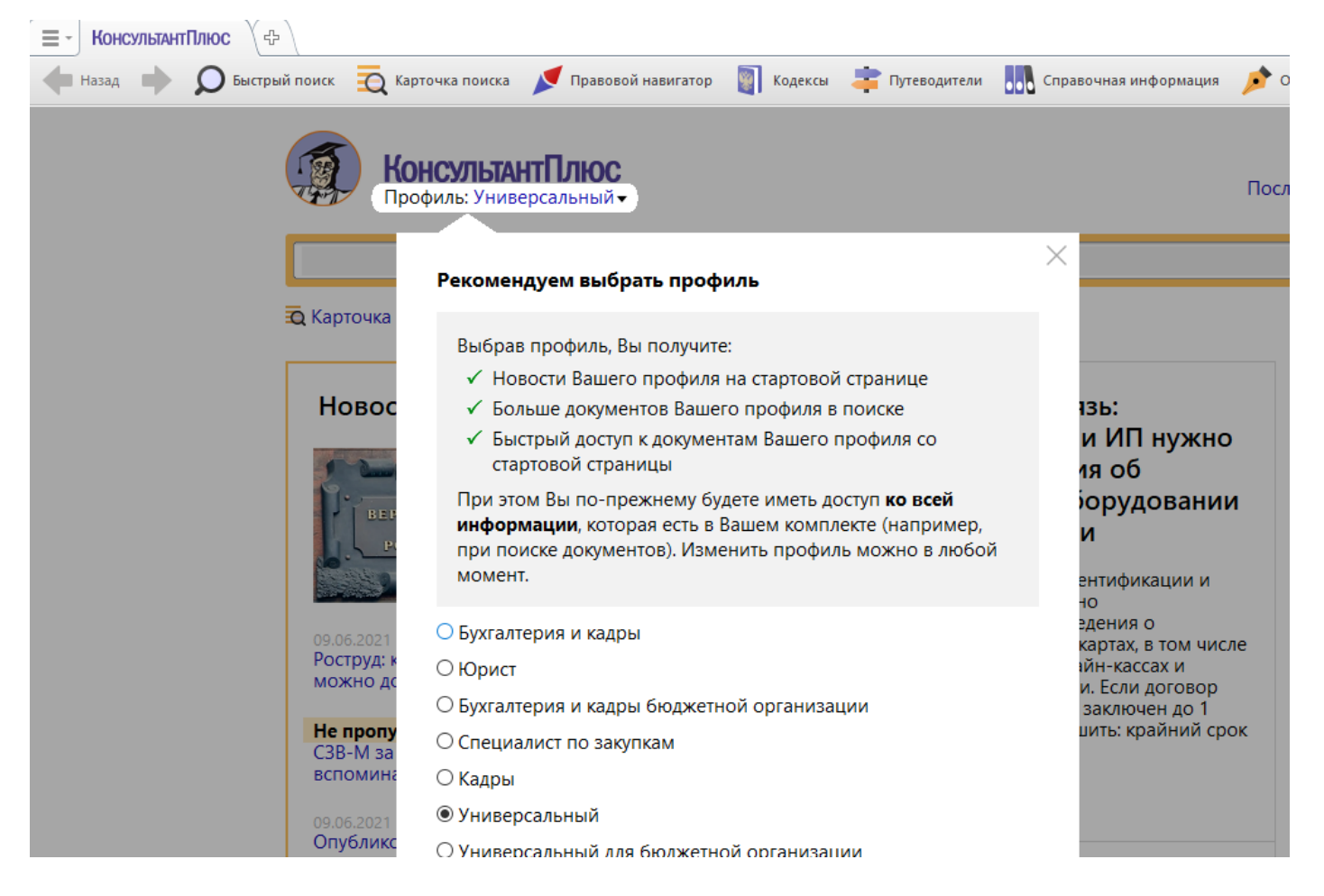

9) Все! Плодотворной Вам работы!